## **Quick Start Guide**

## **For Viewing Timesheet Details**

1

To view timesheet details, please follow these steps:

## Step 1 - Find the Shift to View

The timesheet page display starts on the current pay period. If you need to see a different period, you can find the timesheet that you want by following the instructions below:

1. Click on the dates in the pay period box to see a calendar and find the period you want.

| Hello, Anne Smith (Consur | Pay Po | eriod                                                   |   |
|---------------------------|--------|---------------------------------------------------------|---|
|                           | <      | 05/14/2023 - 05/27/2023                                 | > |
| Timesheets                |        |                                                         |   |
| Pay Period                |        |                                                         |   |
| < 05/14/2023 - 05/27/20   | 23     | > <b>A 3</b> pay period(s) with incomplete timesheet(s) |   |
|                           |        |                                                         |   |

2. When the calendar displays, select the **date** of the pay period you are looking for.

| ay Pe      | riod S   | tart D        | ate      |          |          |    |          |                      |                      |                |        |    |    |     |
|------------|----------|---------------|----------|----------|----------|----|----------|----------------------|----------------------|----------------|--------|----|----|-----|
| 05/14      | 4/2023   |               |          |          |          |    |          |                      |                      |                |        |    |    |     |
| < May 2023 |          |               |          |          |          |    | Jun 2023 |                      |                      |                |        |    | >  |     |
| s          | м        | т             | w        | т        | F        | s  |          | s                    | м                    | т              | w      | т  | F  | s   |
|            | 1        | 2             | 3        | 4        | 5        | 6  |          |                      |                      |                |        | 1  | 2  | 3   |
|            |          |               |          |          |          |    |          | 4                    | 5                    | 6              | 7      | 8  | 9  | 10  |
| 14         | 15       | 16            | 17       | 18       | 19       | 20 |          | <u>11</u>            | 12                   | 13             | 14     | 15 | 16 | 17  |
| 21         | 22       | 23            | 24       | 25       | 26       | 27 |          | 18                   | 19                   | 20             | 21     | 22 | 23 | 24  |
| <u>28</u>  | 29       | 30            | 31       |          |          |    |          |                      |                      |                |        |    |    |     |
| egend      | In<br>To | comple<br>day | te Time: | sheet St | art Date |    | Se<br>Se | lected p<br>lected p | oay peri<br>oay peri | od start<br>od | : date |    | D  | one |

**Note:** The "Legend" at the bottom of the box tells you what each colored date means.

- 3. Click the **Done** button at the bottom of the calendar.
- 4. Click the Edit **Z** icon under the Action column.
- 5. You can then view the days within the selected pay period.

If you need detailed help, visit <u>TempusUnlimited.org/EVV-support</u> and see the "Viewing a Timesheet" Quick Start Guide. The full timesheet displays all shifts in the pay period.

When viewing a timesheet, there are several pieces of information displayed about the shifts you can review.

|                                                                       |                                                       | Services Portal                      | Timesheets   |                      |                                           |                                          |                                          | 💄 Yvonne Benes (Consumer)                                       | •                        |                     |
|-----------------------------------------------------------------------|-------------------------------------------------------|--------------------------------------|--------------|----------------------|-------------------------------------------|------------------------------------------|------------------------------------------|-----------------------------------------------------------------|--------------------------|---------------------|
|                                                                       |                                                       | K Back to Timesheets                 |              |                      |                                           |                                          |                                          |                                                                 |                          |                     |
|                                                                       |                                                       | Timesheet fo                         | r Patrick    | Onion (PCA# ′        | 150512)                                   | Consumer (ID)<br>Yvonne Benes (11K043)   | Consumer Enrollment<br>mass_health - ffs | Timesheet ID<br>11486029                                        |                          |                     |
|                                                                       |                                                       | Pay Period: 06                       | 04/2023 - 06 | /17/2023             |                                           |                                          |                                          | Approve All Shifts Add Shift                                    |                          |                     |
|                                                                       |                                                       | Date S                               | art Time     | End Time PTO         | Location Service Co                       | de EVV Compliant                         | Daily Approved Time                      | Shift Status Action                                             |                          |                     |
|                                                                       |                                                       | Sun, 06/04/2023<br>Mon, 06/05/2023   |              |                      |                                           |                                          |                                          |                                                                 |                          |                     |
|                                                                       |                                                       | Tue, 06/06/2023 1                    | ETT AM       | 11:59 PM             | Start: day<br>Community<br>End: Community | *                                        | 0h 00m                                   | Approve Deny ····                                               |                          |                     |
|                                                                       |                                                       | Wed, 06/07/2023 1                    | 1:36 AM      | 02:51 PM             | Start: day                                | ~                                        | 0h 00m                                   | Approve Deny ····                                               |                          |                     |
|                                                                       |                                                       |                                      |              |                      |                                           |                                          |                                          |                                                                 |                          |                     |
| nesheet                                                               | for Patric                                            | k Onion (I                           | PCA#         | 150512)              |                                           | Consumer (I<br>Yvonne Bene               | ID)<br>25 (11K043)                       | Consumer Enrollment<br>mass_health - ffs                        | Timesheet ID<br>11486029 |                     |
| nesheet<br>Pay Period:                                                | for Patric<br>06/04/2023 - (                          | k Onion (I<br>06/17/2023             | PCA#         | 150512)              |                                           | Consumer (I<br>Yvonne Bene               | ID)<br>Is (11K043)                       | Consumer Enrollment<br>mass_health - ffs                        | Timesheet ID<br>11486029 | Add Shift           |
| nesheet<br>Pay Period:<br>Date                                        | for Patric<br>06/04/2023 - (<br><sub>Start Time</sub> | K Onion (1<br>06/17/2023<br>End Time | PCA#         | Location             | Service Cod                               | Consumer (II<br>Yvonne Bene<br>EVV Cor   | tD)<br>es (11K043)<br>mpliant I          | Consumer Enrollment<br>mass_health - ffs<br>Daily Approved Time | Timesheet ID<br>11486029 | Add Shift<br>Action |
| nesheet<br>ay Period: (<br>Date<br>Sun, 06/04/2023                    | for Patric<br>06/04/2023 - (<br>Start Time            | K Onion (1<br>06/17/2023<br>End Time | PCA#         | Location             | Service Cod                               | Consumer (II<br>Yvonne Bene<br>e EVV Cor | ID)<br>ss (11K043)<br>mpliant I          | Consumer Enrollment<br>mass_health - ffs<br>Daily Approved Time | Timesheet ID<br>11486029 | Add Shift<br>Action |
| nesheet<br>ay Period: (<br>Date<br>Sun, 06/04/2023<br>Mon, 06/05/2023 | for Patric<br>06/04/2023 - (<br>Start Time            | K Onion (1<br>06/17/2023<br>End Time | PCA#<br>PTO  | 150512 )<br>Location | Service Cod                               | Consumer (II<br>Yvonne Bene<br>e EVV Cor | ID)<br>es (11K043)<br>mpliant I          | Consumer Enrollment<br>mass_health - ffs<br>Daily Approved Time | Timesheet ID<br>11486029 | Add Shift<br>Action |

2

**Caution:** Choosing the Approve All Shifts button, will approve all shifts, including denied.

Date - The date of the shift.

Start Time - The time that the shift began.

**End Time** - The time that the shift ended.

PTO - If this shift was recorded as PTO, a PTO icon will be shown.

**Location** - When a shift is manually entered, the location of Home or Community is specified and will be shown here.

Service Code - The type of shift worked (for PCAs, regular or night).

**EVV Compliant** - A green check mark means that the shift is EVV compliant, a red stop sign means that the shift is not EVV compliant.

**Daily Total Time** - The total hours worked on that day. If the PCA worked more than one shift of the same day, this will be the total hours worked on that day.

**Shift Status** - White buttons Approve / Deny indicate that the consumer/ surrogate has not yet taken action on the shift. If a timesheet has been submitted, it will show the green oval shape with Approved or a red/pink oval shape with Denied.

**Actions** - If there are three dots in the action's column, you can click on the dots for a popup menu of actions you can take on that shift.

You can now view timesheet details using the EVV Portal.